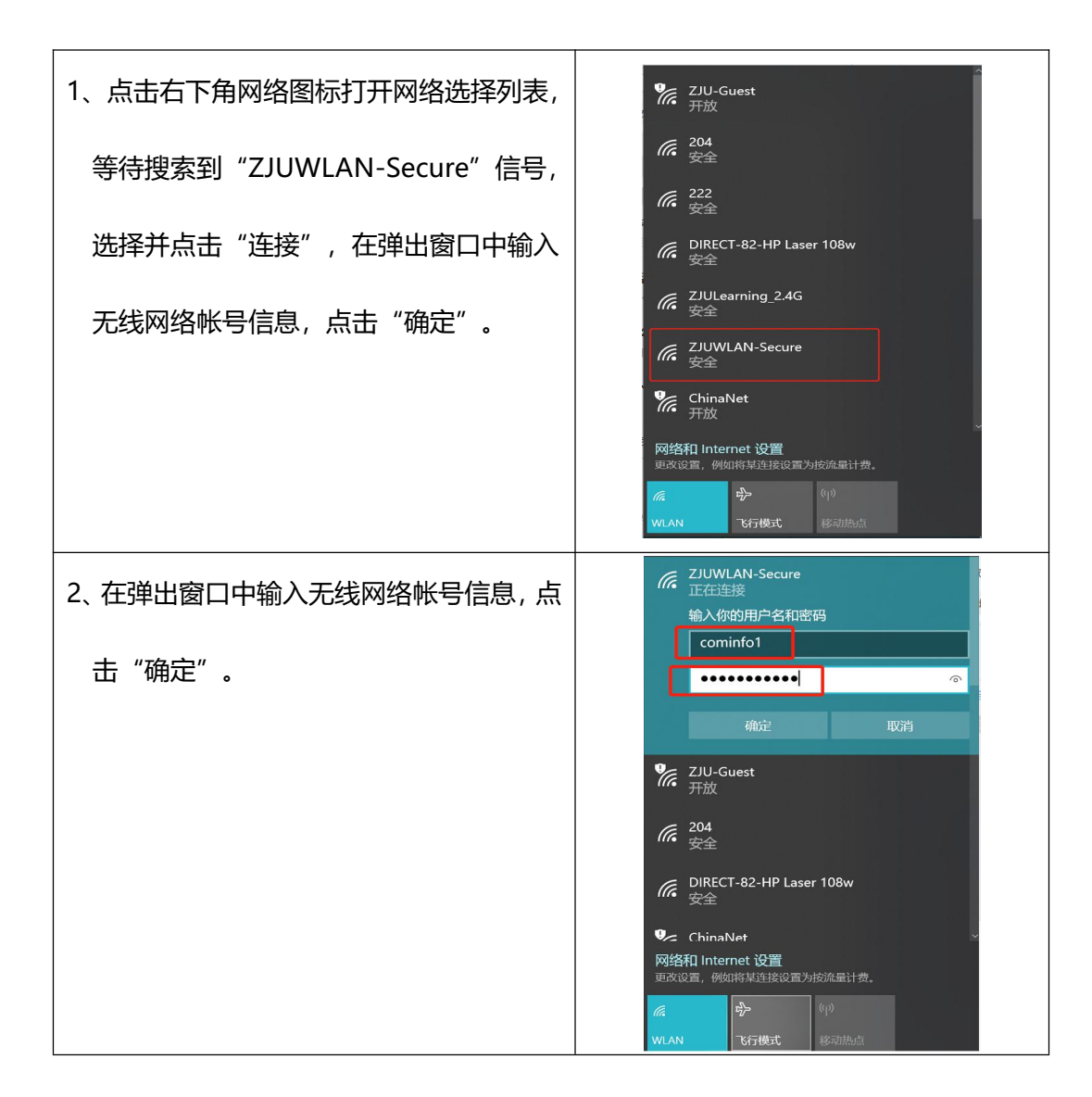

## ZJUWLAN-Secure 使用帮助(Windows 10)

| 3、选择继续连接。 | へ<br>DIRECT-82-HP Laser 108w<br>安全                                                                                                    |
|-----------|----------------------------------------------------------------------------------------------------|
|           |                                                                                                    |
|           | <i>に</i> ズJUWLAN-Secure<br>安全                                                                                                    |
|           | 继续连接?<br>如果你认为会在此位置找到 ZJUWLAN-<br>Secure,则继续连接。否则,它可能是具有相<br>同名称的其他网络。<br>显示证书详细信息                                                                                                    |
|           | 连接                                                                                                    |
|           | <b>%</b> ChinaNet<br><sub>开放</sub>                                                                                                    |
|           | ●                                                                                                    |
|           | (引)           WLAN         飞行模式         移动热点                                                                                                    |
| 4、成功加入网络。 | ズJUWLAN-Secure<br>已连接,安全<br>属性                                                                                                    |
|           | 断开连接                                                                                                    |
|           | % ZJU-Guest<br>开放                                                                                                    |
|           |                                                                                                    |
|           | <i>に</i> 204<br>安全                                                                                                    |
|           | <i>[]</i> 204<br>安全<br><i>()</i> 222<br>安全                                                                                                    |
|           | <ul> <li>204<br/>安全</li> <li>222<br/>安全</li> <li>DIRECT-82-HP Laser 108w</li> </ul>                                                                                                    |
|           | <ul> <li>204<br/>安全</li> <li>222<br/>安全</li> <li>DIRECT-82-HP Laser 108w</li> <li>安全</li> <li>mmwl106</li> <li>安全</li> </ul>                                                                                                    |
|           | <ul> <li> <sup>204</sup><br/>安全         </li> <li> <sup>222</sup><br/>安全         </li> <li>         DIRECT-82-HP Laser 108w<br/>安全         </li> <li>         mmwl106<br/>安全         </li> <li>         M络和 Internet 设置<br/>西攻设置,例如将某连接设置为技流量计费。     </li> </ul> |